# Setup Payment Collection Invoice

# Enable payment collection on Invoices

The invoices will work with all order types: online orders, unpaid orders, or manual orders. To enable this feature:

- 1. Go to E-Commerce > Settings
- 2. Click on Orders
- 3. Under the *Invoice* section, you will see a new setting allowing you to enable this new feature.

| Quotes & Invoices  |                                        |                |   |
|--------------------|----------------------------------------|----------------|---|
| Order Settings     | Enable payment collection on Invoices: | Yes 🕐 No 🔍 💿 🥥 |   |
| Product            | Tax Identification                     | 4              |   |
| Orders             |                                        |                |   |
| Quotes & Involces  | Business Number:                       | N/A •          | 0 |
| Cales Tax          | Invoice Title:                         | Confirmation   | 0 |
| Sdles Idx          | Tax Label:                             | Sales Tax      | 0 |
| Payment Processing | Invoices                               |                |   |

4. Click Save

As an example, we'll show you the workflow of sending an invoice from a manual order.

When you are ready to send the invoice from a manual order, click the **Send Invoice** button at the bottom of the order record and follow the instructions below:

| Auto Charge: No [      | View Payment Attempt History]        |         |        |           |
|------------------------|--------------------------------------|---------|--------|-----------|
| ) Email the invoice to | the customer upon successful payment |         |        |           |
| Pmt #                  | Status                               | AmtDue  | Paid   | Date      |
| Pmt 1                  | Unpaid (Manual)                      | \$19.99 | \$0.00 | 3/22/2016 |
|                        |                                      |         |        |           |

1. **Payment Options**: Choose whether to send the invoice with or without an online payment option.

| Payment                                | Options                                                                    |
|----------------------------------------|----------------------------------------------------------------------------|
| 0                                      | Send involce with payment option                                           |
| 0                                      | Send invoice without payment option                                        |
| То                                     | mr.invoice@email.com                                                       |
| Subject                                | Here is your invoice                                                       |
| Hi Mr.                                 | Specialized CONSULTING                                                     |
| Hi Mr.<br>Your In                      | Invoices,<br>notice for \$105.25 is ready to be viewed.                    |
| Hi Mr.<br>Your In                      | Invoices,<br>nvoice for \$105.25 is ready to be viewed.                    |
| Hi Mr.<br>Your In<br>Mr. Inv<br>mr.inv | Invoices,<br>nvoice for \$105.25 is ready to be viewed.<br>View My Involce |

- 2. Modify the **To** and **Subject** line if you wish.
- 3. Edit the open text fields

Pro Tip: The logo is pulled from Nav > Admin > Branding Center > Logo Tab > External Pages Logo

### 4. Click Send Invoice

5. Your customer will receive the invoice email with a button labeled, **View my Invoice**. They can view the invoice and its current status (paid or unpaid) at any time in the future.

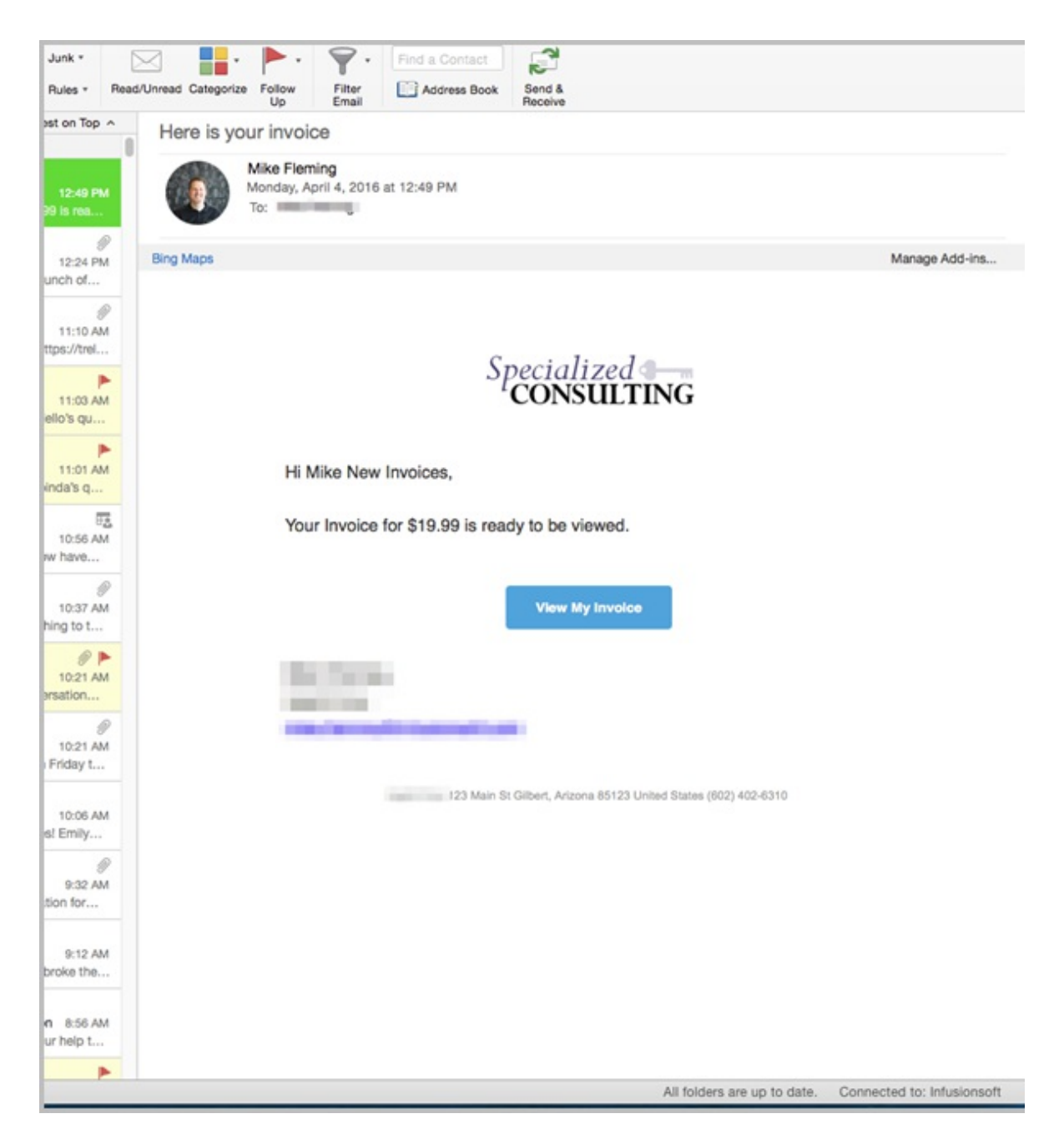

6. At the bottom of the online invoice, there will be an option to **pay now**.

| _                                                                                                    |                                                                                                    |                                       |
|----------------------------------------------------------------------------------------------------|----------------------------------------------------------------------------------------------------|---------------------------------------|
| Due                                                                                                    | \$19.99                                                                                                    |                                       |
| 12:<br>Gilbert, /<br>Uni                                                                                               | 3 Main St<br>Arizona 85123<br>ted States                                                                                                    |                                       |
| Speci                                                                                                    | alized and subscriptions and subscriptions and s |                                       |
| Mike M<br>Inv<br>Marc                                                                                                  | New Invoices<br>oice # 19<br>h 22, 2016                                                                                                    |                                       |
| ITEM                                                                                                    | QTY                                                                                                    | тота                                  |
| Red Velvet Cupcake                                                                                                    | 1                                                                                                    | \$2.00                                |
| Red velvet cupcakes are the best because they're re                                                                    | ed and have hearts on top.                                                                                                    |                                       |
| Super Chocolatey Chocolate Cupcake with Chocolate                                                                      | es 1                                                                                                    | \$2.99                                |
| Chocolate cupcakes are our bestseller. Only 840 cal                                                                    | lories each. Yum!                                                                                                    |                                       |
| Lemon Cupcake                                                                                                    | 1                                                                                                    | \$24.00                               |
| Lemon cupcakes are extra yummy and have cream                                                                          | cheese frosting and a candy lemon wedge on                                                                                                    | top.                                  |
| Lemon Cupcake Free Trial                                                                                               | 1                                                                                                    | -\$24.00                              |
|                                                                                                    | 1                                                                                                    | \$15.00                               |
| Cupcake of the Month Club                                                                                              |                                                                                                    |                                       |
| Cupcake of the Month Club<br>A gift they'll never forget! Each month we'll deliver a                                   | delicious selection of twelve gourmet cupcak                                                                                                    |                                       |
| Cupcake of the Month Club<br>A gift they'll never forget! Each month we'll deliver a<br>UPCOMING PAYMENTS              | delicious selection of twelve gourmet cupcak                                                                                                    | тота                                  |
| Cupcake of the Month Club<br>A gift they'll never forget! Each month we'll deliver a<br>UPCOMING PAYMENTS<br>3/22/2016 | delicious selection of twelve gourmet cupcak                                                                                                    | <b>TOTA</b><br>\$19.99                |
| Cupcake of the Month Club<br>A gift they'll never forget! Each month we'll deliver a<br>UPCOMING PAYMENTS<br>3/22/2016 | delicious selection of twelve gourmet cupcak                                                                                                    | TOTA<br>\$19.99<br>\$19.99            |
| Cupcake of the Month Club<br>A gift they'll never forget! Each month we'll deliver a<br>UPCOMING PAYMENTS<br>3/22/2016 | delicious selection of twelve gourmet cupcak<br>INVOICE TOTAL<br>OUTSTANDING BALANCE                                                                                                    | TOTA<br>\$19.99<br>\$19.99<br>\$19.99 |

7. Your customer will enter their payment information and click **Submit**.

J

| AYMENT INFORMATION                        |   |                      |   |
|-------------------------------------------|---|----------------------|---|
| MasterCard                                | • | * Credit Card Number | 0 |
| 01 • 2016 •                               |   |                      |   |
| 1260 S. Spectrum Blvd<br>Address - Line 2 |   |                      |   |
| Chandler                                  |   | Arizona              |   |
| 85286                                     |   | United States        |   |

8. Upon successful payment, your customer will be redirected to an "Invoice Paid" success page.

# Specialized Consulting Invoice Paid Thank you! Your Invoice has been paid. You will receive a receipt.

9. Your customer will then receive an order receipt.

| ତ୍ତି ଓ ସାର୍ଟ୍ଟି Invoice From Infusionsoft - Inbox                                                                                                    | <u>e</u>          |
|----------------------------------------------------------------------------------------------------|-------------------|
| 🗙 😥 😥 🖾 Meeting 📑 - 🖏 Junk - 🖂 📑 - 🕨 -                                                                                                    | Markin Markin     |
| Delete Reply Reply Forward Attachment Move C Rules - Read/Unread Categorize Follow                                                                                                    |                   |
| Invoice From Infusionsoft                                                                                                    |                   |
| AND DESCRIPTION OF A DESCRIPTION OF A DE |                   |
|                                                                                                    |                   |
|                                                                                                    | Manager Anto Inc. |
| Bing Maps                                                                                                    | Manage Add-Ins    |
| Receipt From Infusionsoft                                                                                                    |                   |
| Paid \$19,99                                                                                                    |                   |
|                                                                                                    |                   |
| Special TING                                                                                                    |                   |
|                                                                                                    |                   |
| Mike New Invoices                                                                                                    |                   |
| April 4, 2016                                                                                                    |                   |
| Product                                                                                                    | Total             |
| Red Velvet Cupcake                                                                                                    | \$2.00            |
| Super Chocolatey Chocolate Cupcake with Chocolates                                                                                                    | \$2.99            |
| Lemon Cupcake                                                                                                    | \$24.00           |
| Lemon Cupcake Free Trial                                                                                                    | -\$24.00          |
| Cupcake of the Month Club                                                                                                    | \$15.00           |
| Discount                                                                                                    | \$0.00            |
| Shipping                                                                                                    | \$0.00            |
| Tax:                                                                                                    | \$0.00            |
| Invoice Total:                                                                                                    | \$19.99           |
| Outstanding Balance:                                                                                                    | \$0.00            |
| Next Payment Due:                                                                                                    | \$0.00            |
| linfusionsoft<br>123 Main St Gilbert Arizona<br>(602) 402-6310                                                                                                    |                   |

### Pro-Tips!

- Invoice templates are mobile responsive, meaning they will maintain a professional look on all devices like phones and tablets.
- Invoice emails will only allow you to edit the open text fields.
- For a Receipt to be sent you must enabled under E-Commerce > Settings > Orders > "Email receipts/invoices upon successful payment?"

## Invoice - Default Fields

There are options available that will allow you to save default fields for Invoices and Receipts.

You can create and save:

- Default "From" Email Address
- Default Email Subject
- Default Email Body
- Default Email Closing
- Terms & Conditions

| Default From Email Address:                                                                                                 | default_email@email.com            |             |
|----------------------------------------------------------------------------------------------------|------------------------------------|-------------|
| Default Email Subject:                                                                                                    | Default Subject                    |             |
| Default Email Body:<br>"Supports plain text only                                                                            | You have a quote.                  | See Example |
|                                                                                                    | Check it out!                      |             |
| Default Email Closing:<br>This section can be used for additional content                                                   | Thank you for your business.       | See Example |
| and/or global signatures. If left blank, this section<br>will default to the user's signature.<br>"Supports plain text only | Joe Business<br>555-7896           | 4           |
| Terms and Conditions on Invoice Page:<br>"Supports plain text only                                                          | These are my terms and conditions. | See Example |

Click on the See Example link next to a section to see where it lies on the Invoice or Quote

| ample Invoice Email Body                                       |                           | ×                |             |
|----------------------------------------------------------------|---------------------------|------------------|-------------|
| Hi Phil,<br>Your invoice is ready to be viewed. Plea<br>email. | ase reply within 7 days o | f recieving this | See Example |
|                                                                |                           |                  | See Example |
| Jan Shena<br>per@etens.com<br>Chandler, A2                     |                           |                  | See Example |
|                                                                |                           |                  |             |

# Invoice - International Tax Settings

As an international customer, you can use Infusionsoft Invoices AND be compliant with your government's invoice tax requirements. There is a setting to add your tax identification requirements.

| Enable payment collection on Invoices: Yes 💿 No 🔍 💿 |             |   |  |  |
|-----------------------------------------------------|-------------|---|--|--|
| Tax Identification                                  |             |   |  |  |
| Business Number:                                    | VAT T       | 0 |  |  |
| Invoice Title:                                      | Tax Invoice | 0 |  |  |
| Tax Label:                                          | VAT         | 0 |  |  |
| Invoices                                            |             |   |  |  |

Available Business Number tax type options:

- ABN
- BN
- EIN

• VAT

Invoice Title and Tax Label will automatically update based on your selected Business Number tax type. However, these fields are editable so you can customize to your specifications as needed.

Legal Requirements for Reference:

- Austraila / New Zealand
- United Kingdom
- Canada
- US

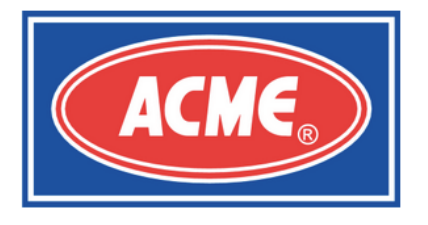

Tax Invoice July 14, 2016

| ACMESOFT<br>http://www.theverge.com/<br>123 Main St<br>Gilbert, Arizona 85123<br>United States<br>(602) 402-6310 |     | INVOICE #<br>55<br>BILLED TO JOHN WILKINSON<br>1234 Stratum St<br>London, ME7 9AA<br>United Kingdom |        |
|----------------------------------------------------------------------------------------------------|-----|----------------------------------------------------------------------------------------------------|--------|
| ITEM                                                                                                    | QTY | UNIT PRICE                                                                                          | TOTAL  |
| Chocolate Cake                                                                                                   | 1   | £19.00                                                                                              | £19.00 |
| UPCOMING PAYMENTS                                                                                                |     |                                                                                                    | TOTAL  |
| 7/14/2016                                                                                                    |     |                                                                                                    | £20.90 |
|                                                                                                    |     | VAT                                                                                                 | £1.90  |
|                                                                                                    |     | INVOICE TOTAL                                                                                       | £20.90 |
|                                                                                                    |     | OUTSTANDING BALANCE                                                                                 | £20.90 |
|                                                                                                    |     | PAYMENT DUE TODAY                                                                                   | £20.90 |

The total price includes VAT

These are my terms and conditions.

# Receipts

There are a couple settings that will trigger a Receipt when a purchase is made. When an order is paid for through an invoice a receipt can be sent confirming payment.

1. Go to E-Commerce > Settings > Orders

|             | merce                                                       | <b>A</b>                                                     | 0 * # 1 0                                   |
|-------------|-------------------------------------------------------------|--------------------------------------------------------------|---------------------------------------------|
| MY NAV      | CRM                                                         | MARKETING                                                    | E-COMMERCE                                  |
| Dashboard   | Contacts                                                    | Campaign Builder                                             | E-Commerce Setup                            |
| My Day      | Companies<br>Opportunities<br>Referral Partners<br>Visitors | Email & Broadcasts<br>Lead Generation<br>Templates<br>Legacy | Orders<br>Products<br>Actions<br>Promotions |
| Edit        | Reports Settings                                            | Reports Settings                                             | Eegacy<br>F 2 Settings                      |
| Guotes & In | voices                                                      |                                                              |                                             |

| Orders            |           |            |
|-------------------|-----------|------------|
| Order Settings    | Countries |            |
| Product           |           | Default Co |
| Orders            | Billing   |            |
| J.m.              |           | Currency l |
| Quotes & Invoices |           | Payment    |
| Calaa Tau         |           |            |

### 2. Check Yes next to "Email receipts/invoices upon successful payment?"

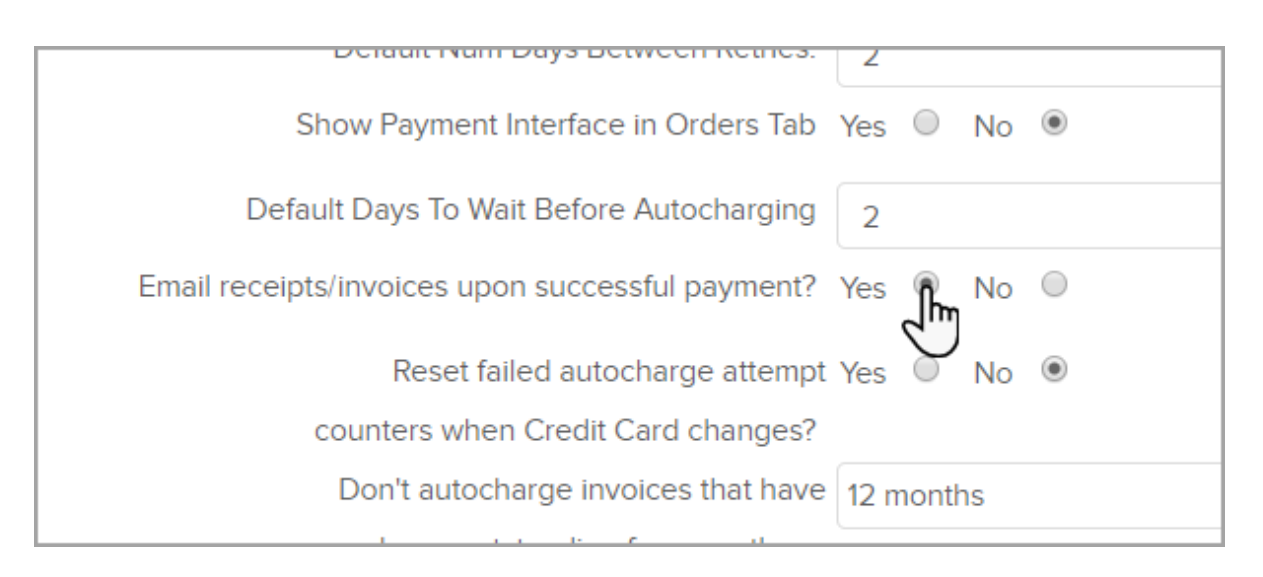

3. This will then send this Receipt when a payment is made through an Invoice.

| 00 10 N 8                                          | Invoice From Infusionsoft - Inbox                                                                                                    |               |
|----------------------------------------------------|----------------------------------------------------------------------------------------------------|---------------|
| Message                                            |                                                                                                    | e.            |
| K Z Z Z Z Monting                                  | ward and the second second sec |               |
| All All                                            | E worke C, Hutes - Head-offeed Calegoride Follow Up                                                                                                    |               |
| nvoice From Infusionsoft                           |                                                                                                    |               |
| and the local data                                 |                                                                                                    |               |
|                                                    |                                                                                                    |               |
| ng Maps                                            |                                                                                                    | Manage Add-In |
|                                                    | Receipt From Infusionsoft                                                                                                    |               |
|                                                    | Paid \$19.99                                                                                                    |               |
|                                                    | Invoice#19                                                                                                    |               |
|                                                    | Specialized =                                                                                                    |               |
|                                                    | <sup>1</sup> CONSULTING                                                                                                    |               |
|                                                    |                                                                                                    |               |
|                                                    | Mike New Invoices                                                                                                    |               |
| Product                                            | April 4, 2016                                                                                                    | Total         |
| Red Voluet Cuprake                                 |                                                                                                    | \$2.00        |
| Ned Verret Capcake                                 |                                                                                                    | \$2.00        |
| Super Chocolatey Chocolate Cupcake with Chocolates |                                                                                                    | \$2.99        |
| Lemon Cupcake                                      |                                                                                                    | \$24.00       |
| Lemon Cupcake Free                                 | Trial                                                                                                    | -\$24.00      |
| Cupcake of the Mont                                | h Club                                                                                                    | \$15.00       |
|                                                    | Discount:                                                                                                    | \$0.00        |
|                                                    | Shipping                                                                                                    | \$0.00        |
|                                                    | Tax:                                                                                                    | \$0.00        |
|                                                    | Invoice Total:                                                                                                    | \$19.99       |
|                                                    | Outstanding Balance:                                                                                                    | \$0.00        |
|                                                    | Next Payment Due:                                                                                                    | \$0.00        |
|                                                    | Infusionsoft<br>123 Main St Gilbert Arizona<br>(602) 402–6310                                                                                                    |               |